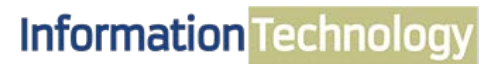

COMPUTING SERVICES AND SYSTEMS DEVELOPMENT

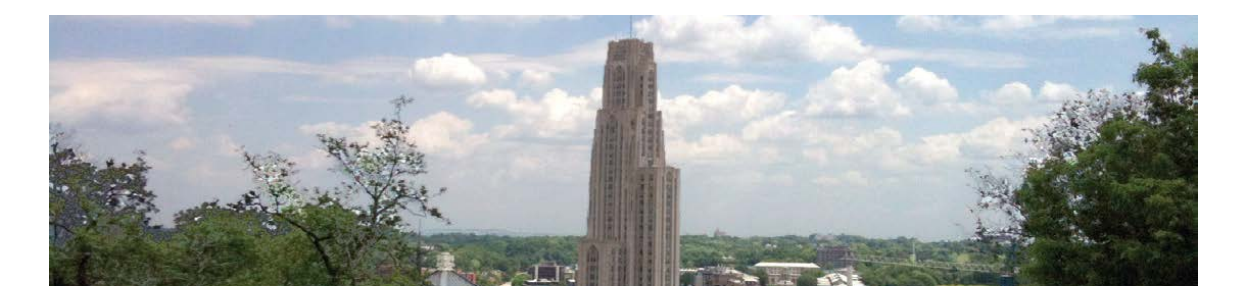

# Microsoft Outlook 2013 Quick Reference Guide

The following instructions are quick references for Email and Calendar features in Microsoft Outlook. Topics include organizing and managing email, and scheduling individual appointments and group meetings.

|            | 0                                                                                                    | ganize Your Email                                                                                                    |                                                                                                    |                                                                                                    |                   | Create New Folde                                                                                                    | 0                                                                                                    | ×                                                                                                    |  |  |
|------------|----------------------------------------------------------------------------------------------------|----------------------------------------------------------------------------------------------------|----------------------------------------------------------------------------------------------------|----------------------------------------------------------------------------------------------------|-------------------|----------------------------------------------------------------------------------------------------|----------------------------------------------------------------------------------------------------|----------------------------------------------------------------------------------------------------|--|--|
|            | Α.                                                                                                    | Create Folders                                                                                                    |                                                                                                    |                                                                                                    |                   | Folder contains:                                                                                                    |                                                                                                    |                                                                                                    |  |  |
|            | 1.                                                                                                    | In the <b>Navigation</b> panel of your folder list, right-click and choo                                                                                                    | ose the <b>New Fol</b>                                                                                                    | der option. The                                                                                                    | Create            | Mail and Poet Itoma<br>Select where to place                                                                                                    | the folder:                                                                                                    | ×                                                                                                    |  |  |
|            |                                                                                                    | New Folder window will appear.                                                                                                    |                                                                                                    | ee option me                                                                                                    |                   | Li Malbox Fri<br>Li Archive Pold                                                                                                    | anidin, Verman<br>Iara<br>re - vdf@pitt.edu                                                                                                    |                                                                                                    |  |  |
|            | 2.                                                                                                    | In the <b>Name</b> box, type a name for the new folder.                                                                                                    |                                                                                                    |                                                                                                    |                   |                                                                                                    |                                                                                                    |                                                                                                    |  |  |
|            | 3.                                                                                                    | Confirm that the appropriate parent folder (e.g., Inbox) is sele                                                                                                    | ected. Click the <b>C</b>                                                                                                    | <b>DK</b> button.                                                                                                    |                   |                                                                                                    |                                                                                                    |                                                                                                    |  |  |
|            |                                                                                                    | ······································                                                                                                    |                                                                                                    |                                                                                                    |                   |                                                                                                    |                                                                                                    |                                                                                                    |  |  |
|            |                                                                                                    | Vieweekiewe                                                                                                    |                                                                                                    |                                                                                                    |                   |                                                                                                    | OK                                                                                                    | Cancel                                                                                                    |  |  |
|            | В.                                                                                                    | View conversations                                                                                                    |                                                                                                    |                                                                                                    |                   |                                                                                                    |                                                                                                    |                                                                                                    |  |  |
|            | 1.                                                                                                    | Select a folder from your Mailbox where the email conversation                                                                                                    | on string is                                                                                                    | File Home                                                                                                    | Send / Receive F  | older View Add-Ins                                                                                                    |                                                                                                    |                                                                                                    |  |  |
|            | 2                                                                                                    | located.                                                                                                    | de esta terra                                                                                                    | S 💁 🐑                                                                                                    | Show as Conv      | versations 🛛 🙆 Date (Conver                                                                                                    | sations) 🗟 <u>F</u> rom                                                                                                    |                                                                                                    |  |  |
|            | 2.                                                                                                    | Click the view tab, and then click the Snow as Conversations                                                                                                    | спеск рох.                                                                                                    | Change View Reserview                                                                                                    | Conversation      | Settings - 🚳 <u>T</u> o                                                                                                    | Cat <u>eg</u> o                                                                                                    | ries                                                                                                    |  |  |
|            | 3.                                                                                                    | The Microsoft Office window will appear.                                                                                                    |                                                                                                    | Current View                                                                                                    | Conversati        | ions                                                                                                    | Arrar                                                                                                    | ngement                                                                                                    |  |  |
|            | 4.                                                                                                    | Click the This folder button.                                                                                                    |                                                                                                    |                                                                                                    |                   | 📄 🕘 CSSD - Peop                                                                                                    | pl handout                                                                                                    |                                                                                                    |  |  |
|            | 5.                                                                                                    | A triangle will appear next to email that has a conversation st                                                                                                    | ring. Click                                                                                                    |                                                                                                    |                   | John Stank                                                                                                    | DDT rsvps<br>D Update on SA                                                                                                    | C Workshop                                                                                                    |  |  |
|            |                                                                                                    | the triangle, and then email conversations will appear under                                                                                                    | the                                                                                                    |                                                                                                    |                   | • 🚖 Robinso                                                                                                    | in, Dave                                                                                                    |                                                                                                    |  |  |
|            |                                                                                                    | triangle.                                                                                                    |                                                                                                    |                                                                                                    |                   | Robinso                                                                                                    | in, Dave<br>in, Dave                                                                                                    |                                                                                                    |  |  |
|            | ~                                                                                                    | Create a rula                                                                                                    |                                                                                                    |                                                                                                    |                   |                                                                                                    |                                                                                                    |                                                                                                    |  |  |
|            | L.                                                                                                    | Create a rule                                                                                                    |                                                                                                    |                                                                                                    |                   | Create Rille<br>When I get e-mail with all                                                                                                    | of the selected canditions                                                                                                    |                                                                                                    |  |  |
|            | 1. 3                                                                                                    | 1. Select the email on which you want to base a rule.                                                                                                    |                                                                                                    |                                                                                                    |                   |                                                                                                    |                                                                                                    |                                                                                                    |  |  |
|            | 2. On the Home ribbon, click the Rules button, and then select Create Rule.                                                                                                    |                                                                                                    |                                                                                                    |                                                                                                    |                   |                                                                                                    |                                                                                                    |                                                                                                    |  |  |
|            | 2 7                                                                                                    |                                                                                                    | ate Nule.                                                                                                    |                                                                                                    |                   | Usent to Coetwing, D                                                                                                    | er .                                                                                                    | ×                                                                                                    |  |  |
|            | 3. 1                                                                                                    | The <b>Create Rule</b> window will appear.                                                                                                    |                                                                                                    |                                                                                                    |                   | Do the following                                                                                                    | n Alert window                                                                                                    | ×                                                                                                    |  |  |
|            | 3. 1<br>4. (                                                                                                    | The <b>Create Rule</b> window will appear.<br>Click the <b>From</b> and <b>Move the item to folder</b> boxes. The <b>Rules an</b>                                                                                                    | d Alerts window                                                                                                    | v will appear.                                                                                                    | . 01              | Sent to Coetning, D Co the following Display in the New Dam Play a selected sound:                                                                                                    | Nert window<br>Windows XP Notify, w                                                                                                    | Bouse                                                                                                    |  |  |
|            | 3. 1<br>4. (<br>5. (                                                                                                    | The <b>Create Rule</b> window will appear.<br>Click the <b>From</b> and <b>Move the item to folder</b> boxes. The <b>Rules an</b><br>Click the <b>Outlook</b> folder where you would like future messages t                                                                                                    | <b>d Alerts</b> window<br>to be stored, and                                                                                                    | v will appear.<br>I then click on th                                                                                             | e <b>OK</b>       | Serie to Coeffing, D Co The following Co The following Pays a selected source Pays a selected source Meve the item to folder                                                                                                    | Alert vindow Windows XP Hostly, w                                                                                                    | Bronde SelectPuble                                                                                                    |  |  |
|            | 3. 1<br>4. (<br>5. (<br>t                                                                                                    | The <b>Create Rule</b> window will appear.<br>Click the <b>From</b> and <b>Move the item to folder</b> boxes. The <b>Rules an</b><br>Click the <b>Outlook</b> folder where you would like future messages t<br>button.                                                                                                    | <b>d Alerts</b> window<br>o be stored, and                                                                                                    | v will appear.<br>I then click on th                                                                                             | ie <b>OK</b>      | Comfetion 20     Comfetion 20     C                                                                                                    | er<br>Met verdoe<br>Windows XP Nosty, w<br>Inner mene<br>Or Canor                                                                                                    | Browse Selevit Publie Advanced Options                                                                                                    |  |  |
| II.        | 3. 1<br>4. (<br>5. (<br>k                                                                                                    | The <b>Create Rule</b> window will appear.<br>Click the <b>From</b> and <b>Move the item to folder</b> boxes. The <b>Rules an</b><br>Click the <b>Outlook</b> folder where you would like future messages t<br>button.<br>Click <b>Chemail</b>                                                                                                    | d Alerts window<br>o be stored, and                                                                                                    | v will appear.<br>I then click on th                                                                                             | ае <b>ОК</b><br>_ | Denting Licensenge 3     Co To InfoRming     Dengings in the lines than     Dengings in the lines than     Dengings in the lines than     Dengings in the lines than     Dengings in the lines than                                                                                                    | rr<br>Alet vindee<br>Windees XP10sth, av<br>Cancer<br>CC<br>Cancer                                                                                                    | Brosser SelectPuble                                                                                                    |  |  |
| II.        | 3. 1<br>4. (<br>5. (<br>k<br><b>Co</b>                                                                                                    | The <b>Create Rule</b> window will appear.<br>Click the <b>From</b> and <b>Move the item to folder</b> boxes. The <b>Rules an</b><br>Click the <b>Outlook</b> folder where you would like future messages to<br>boutton.<br><b>Mpose an Email</b><br>Select a message format                                                                                                    | <b>d Alerts</b> window<br>o be stored, and                                                                                                    | v will appear.<br>I then click on th                                                                                             | e OK<br>          | Dente Contrag. 3<br>O to Malary<br>Despisy of New The<br>Despisy of New The<br>Despisy of New The<br>Despisy of New Texture Induced<br>New Texture Induced<br>New Texture | n Alert window<br>Windows 30*tostly, w<br>Constituent<br>OK Canos                                                                                                    | Bonse Select Public                                                                                                    |  |  |
| II.        | 3. 1<br>4. (<br>5. (<br>k<br><b>Co</b><br><b>A.</b>                                                                                                    | The <b>Create Rule</b> window will appear.<br>Click the <b>From</b> and <b>Move the item to folder</b> boxes. The <b>Rules an</b><br>Click the <b>Outlook</b> folder where you would like future messages to<br>button.<br><b>Impose an Email</b><br>Select a message format<br>Click the <b>File</b> tab. and then select the <b>Ontions</b> icon                                                                                                    | d Alerts window<br>o be stored, and                                                                                                    | v will appear.<br>I then click on th                                                                                             | ne OK             | Dente (Looring, 3)     Dente (Looring, 4)     Dente (Looring, 4                                                                                                    | n Alet teides<br>Welden Strath, e<br>onstrate<br>o                                                                                                    | Browse Select Fulder  Advanced Options  Folder Opti                                                                                                    |  |  |
| <u>II.</u> | 3. 1<br>4. (<br>5. (<br>8<br><b>Co</b><br><b>A.</b><br>1. (<br>2 1                                                                                                    | The <b>Create Rule</b> window will appear.<br>Click the <b>From</b> and <b>Move the item to folder</b> boxes. The <b>Rules an</b><br>Click the <b>Outlook</b> folder where you would like future messages to<br>button.<br><b>Impose an Email</b><br>Select a message format<br>Click the <b>File</b> tab, and then select the <b>Options</b> icon.<br>Click the <b>File</b> tab, and then select the <b>Options</b> icon.                                                                                                    | d Alerts window<br>o be stored, and                                                                                                    | v will appear.<br>I then click on th                                                                                             | e OK<br>          | I Serie & Gorreg J  Despin to Marrie  Despin to Marrie Despin to Marrie Despin to Marrie Despin to Marrie Marrie                                                                                                    | ri<br>A Art andes<br>Wadeus Millely a 1<br>Design Frees<br>C Const                                                                                                    | Bount      Select Public      Lebarced Optime <u>Editor Optime</u>                                                                                                    |  |  |
| II.        | 3. 1<br>4. (<br>5. (<br>t<br><b>Co</b><br><b>A.</b><br>1. (<br>2. 1                                                                                                    | The Create Rule window will appear.<br>Click the From and Move the item to folder boxes. The Rules an<br>Click the Outlook folder where you would like future messages to<br>boutton.<br>Select a message format<br>Click the File tab, and then select the Options icon.<br>The Outlook Options window will appear. Click on the Mail option<br>to the Compose message selection, click the drop-down arrow of<br>the Course message selection.                                                                                                    | d Alerts window<br>o be stored, and                                                                                                    | v will appear.<br>I then click on th                                                                                             |                   | I Serie & Gorreg Ja<br>Departy in the Serie<br>Departy in the Serie<br>Serie<br>Departy in the Serie<br>Departy in the S        | n Alert andes<br>Wadeus A'Holdy a' 1<br>Internet Transformer<br>Concentrations                                                                                                    | Boune Sectifuler Editur Optime.                                                                                                    |  |  |
| II.        | 3. 1<br>4. (<br>5. (<br>8<br><b>CO</b><br><b>A.</b><br>1. (<br>2. 1<br>3. 1                                                                                                    | The <b>Create Rule</b> window will appear.<br>Click the <b>From</b> and <b>Move the item to folder</b> boxes. The <b>Rules an</b><br>Click the <b>Outlook</b> folder where you would like future messages to<br>boutton.<br><b>Select a message format</b><br>Click the <b>File</b> tab, and then select the <b>Options</b> icon.<br>The <b>Outlook Options</b> window will appear. Click on the <b>Mail</b> option<br>n the <b>Compose message</b> selection, click the drop-down arrow n<br>message format                                                                                                    | d Alerts window<br>o be stored, and<br>on.<br>ext to the Comp                                                                                                    | v will appear.<br>I then click on th                                                                                             |                   | Exercise 2 - Converse 3-     Converse 3-                                                                                                    | n Akrtandes<br>Wedens Shiteky a 1<br>Order Trade<br>C Const                                                                                                    | Boundary      Select Public      Educer Options      Educer Options      Configure and Ladrons      Configure and Ladrons                                                                                                    |  |  |
| II.        | 3. 1<br>4. (<br>5. (<br>5. (<br>5. (<br>5. (<br>5. (<br>5. (<br>5. (<br>5                                                                                                    | The <b>Create Rule</b> window will appear.<br>Click the <b>From</b> and <b>Move the item to folder</b> boxes. The <b>Rules an</b><br>Click the <b>Outlook</b> folder where you would like future messages to<br>boutton.<br><b>Select a message format</b><br>Click the <b>File</b> tab, and then select the <b>Options</b> icon.<br>The <b>Outlook Options</b> window will appear. Click on the <b>Mail</b> option<br>n the <b>Compose message</b> selection, click the drop-down arrow n<br><b>message format</b> box.<br>Select one of three formatting options:                                                                                                    | d Alerts window<br>o be stored, and<br>on.<br>ext to the Comp                                                                                                    | v will appear.<br>I then click on th                                                                                             |                   |                                                                                                    | <pre>x Aver andew Windows XP fordy **</pre>                                                                                                    | Bokerner     Sekerner     Editor Optime     Editor Optime     Spelling and Justopor                                                                                                    |  |  |
| II.        | 3. 1<br>4. (<br>5. (<br>5. (<br>8<br><b>A.</b><br>1. (<br>2. 1<br>3. 1<br>4. 5                                                                                                    | The Create Rule window will appear.<br>Click the From and Move the item to folder boxes. The Rules an<br>Click the Outlook folder where you would like future messages to<br>boutton.<br>Select a message format<br>Click the File tab, and then select the Options icon.<br>The Outlook Options window will appear. Click on the Mail option<br>in the Compose message selection, click the drop-down arrow n<br>message format box.<br>Select one of three formatting options:<br>                                                                                                    | d Alerts window<br>o be stored, and<br>on.<br>ext to the Comp                                                                                                    | v will appear.<br>I then click on th                                                                                             |                   |                                                                                                    | Altrades<br>Wedees Sheety (* )<br>Other Free<br>Concernent                                                                                                    | Booster Select Fuller     Editor Options     Editor Options     Spelling and Autooo                                                                                                    |  |  |
| II.        | 3. 1<br>4. (<br>5. (<br>5. (<br>8<br>4. (<br>2. 1<br>3. 1<br>4. 5<br>7                                                                                                    | The <b>Create Rule</b> window will appear.<br>Click the <b>From</b> and <b>Move the item to folder</b> boxes. The <b>Rules an</b><br>Click the <b>Outlook</b> folder where you would like future messages to<br>boutton.<br><b>Select a message format</b><br>Click the <b>File</b> tab, and then select the <b>Options</b> icon.<br>The <b>Outlook Options</b> window will appear. Click on the <b>Mail</b> option<br>in the <b>Compose message</b> selection, click the drop-down arrow n<br><b>message format</b> box.<br>Select one of three formatting options:<br>- <b>HTML</b> (Default format in Outlook. Support various fonts, colo<br><b>Bich Tout</b> (Support Microsoft Evehages Clicet 4.0 and 5.0 and                                                                                                    | d Alerts window<br>o be stored, and<br>on.<br>ext to the Comp<br>rs, bullet lists, ar                                                                                               | v will appear.<br>I then click on th<br>pose in this<br>nd pictures.)                                                            |                   | Best & Converg 3     Set & Converg 3     Set & Converg 3     Set & Converg 3     Set & Converg 3     Set & Set & Se                                                                                                    | Altrades<br>Wedees Sheety (* )<br>Concernation<br>Concernation                                                                                                    | Booster Select Fuller     Editor Options     Editor Options     Spelling and Autopo                                                                                                    |  |  |
| II.        | 3. 1<br>4. (<br>5. (<br>5. (<br>8<br><b>A.</b><br>1. (<br>2. 1<br>3. 1<br>4. 5<br>-                                                                                                    | The Create Rule window will appear.<br>Click the From and Move the item to folder boxes. The Rules an<br>Click the Outlook folder where you would like future messages to<br>boutton.<br>Select a message format<br>Click the File tab, and then select the Options icon.<br>The Outlook Options window will appear. Click on the Mail option<br>n the Compose message selection, click the drop-down arrow n<br>message format box.<br>Select one of three formatting options:<br>- HTML (Default format in Outlook. Support various fonts, colo<br>- Rich Text (Support Microsoft Exchange Client 4.0 and 5.0 and<br>Neise (Support Microsoft Exchange Client 4.0 and 5.0 and                                                                                                    | d Alerts window<br>o be stored, and<br>on.<br>ext to the Comp<br>rs, bullet lists, ar<br>all Microsoft Ou                                                                           | v will appear.<br>I then click on th<br>pose in this<br>nd pictures.)<br>utlook versions.)                                       |                   | Bestage     Bestages  Resages  Conge the colong set in point     Point and the set in the first     Point and the set in the set in the se                                                                                                    | r Akr ander<br>Akr ander<br>Webeus Shathyn D<br>Dens Terrer<br>Const<br>D                                                                                                    | Selecting and Autoo                                                                                                    |  |  |
| II.        | 3. 1<br>4. (<br>5. (<br>5. (<br>5. (<br>5. (<br>5. (<br>5. (<br>5. (<br>5                                                                                                    | The <b>Create Rule</b> window will appear.<br>Click the <b>From</b> and <b>Move the item to folder</b> boxes. The <b>Rules an</b><br>Click the <b>Outlook</b> folder where you would like future messages to<br>boutton.<br><b>Select a message format</b><br>Click the <b>File</b> tab, and then select the <b>Options</b> icon.<br>The <b>Outlook Options</b> window will appear. Click on the <b>Mail</b> option<br>in the <b>Compose message</b> selection, click the drop-down arrow n<br><b>message format</b> box.<br>Select one of three formatting options:<br>- <b>HTML</b> (Default format in Outlook. Support various fonts, colo<br>- <b>Rich Text</b> (Support Microsoft Exchange Client 4.0 and 5.0 and<br>- <b>Plain Text</b> (Don't support bold, italic, colored fonts, or other t                                                                                                    | d Alerts window<br>o be stored, and<br>on.<br>ext to the Comp<br>rs, bullet lists, ar<br>all Microsoft Ou<br>ext formatting a                                                       | v will appear.<br>I then click on th<br>pose in this<br>nd pictures.)<br>utlook versions.)<br>ind pictures.)                     | ee OK             | Every S and S and S                                                                                                    | <pre>** ** ** ** ** ** ** ** ** ** ** ** **</pre>                                                                                                    | Brent Public      Editor Options      Editor Options      Spelling and Autoos      Editor                                                                                                    |  |  |
| II.        | 3. 1<br>4. (<br>5. (<br>5. (<br>5. (<br>5. (<br>5. (<br>5. (<br>5. (<br>5                                                                                                    | The Create Rule window will appear.<br>Click the From and Move the item to folder boxes. The Rules an<br>Click the Outlook folder where you would like future messages to<br>boutton.<br><b>Select a message format</b><br>Click the File tab, and then select the Options icon.<br>The Outlook Options window will appear. Click on the Mail option<br>in the Compose message selection, click the drop-down arrow n<br>message format box.<br>Select one of three formatting options:<br>- HTML (Default format in Outlook. Support various fonts, colo<br>- Rich Text (Support Microsoft Exchange Client 4.0 and 5.0 and<br>- Plain Text (Don't support bold, italic, colored fonts, or other t                                                                                                    | d Alerts window<br>o be stored, and<br>on.<br>ext to the Comp<br>rs, bullet lists, ar<br>all Microsoft Ou<br>ext formatting a                                                       | v will appear.<br>I then click on th<br>pose in this<br>nd pictures.)<br>utlook versions.)<br>ind pictures.)                     | e OK              |                                                                                                    | <pre>v Akradou Akradou Viedous Shidhys Conve Conve Conve </pre>                                                                                                    | Booster     Securit Public     Solar Opt     Solar Opt     Solar Op |  |  |
| II.        | 3. 1<br>4. (<br>5. (<br>5. (<br>1. (<br>2. 1<br>3. 1<br>4. <u>5</u><br>                                                                                                    | The Create Rule window will appear.<br>Click the From and Move the item to folder boxes. The Rules an<br>Click the Outlook folder where you would like future messages to<br>boutton.<br><b>Select a message format</b><br>Click the File tab, and then select the Options icon.<br>The Outlook Options window will appear. Click on the Mail option<br>in the Compose message selection, click the drop-down arrow n<br>message format box.<br>Select one of three formatting options:<br>- HTML (Default format in Outlook. Support various fonts, colo<br>- Rich Text (Support Microsoft Exchange Client 4.0 and 5.0 and<br>- Plain Text (Don't support bold, italic, colored fonts, or other t<br>Click the File tab, and then select the Options                                                                                                    | d Alerts window<br>o be stored, and<br>on.<br>ext to the <b>Comp</b><br>rs, bullet lists, ar<br>all Microsoft Ou<br>ext formatting a                                                | v will appear.<br>I then click on th<br>pose in this<br>nd pictures.)<br>utlook versions.)<br>und pictures.)                     |                   | Beart & Converge 3     Beart & Converge 3     Beart & Converge                                                                                                    | r Akrado                                                                                                    | Bonse  Menored Options  Advanced Options  (galler Opt  (galler Opt (galler Opt  (galler Opt (galler Opt (galler Opt  (galler Opt (galler Opt (galler Opt (galler Opt (galler Opt (galler Opt (galler Opt (galler Opt (galler Opt (galler Opt (galler Opt (galler Opt (galler O    |  |  |
| II.        | 3. 1<br>4. (<br>5. (<br>5. (<br>1. (<br>2. 1<br>3. 1<br>4. <u>5</u><br>                                                                                                    | The Create Rule window will appear.<br>Click the From and Move the item to folder boxes. The Rules an<br>Click the Outlook folder where you would like future messages to<br>boutton.<br>Select a message format<br>Click the File tab, and then select the Options icon.<br>The Outlook Options window will appear. Click on the Mail option<br>in the Compose message selection, click the drop-down arrow n<br>message format box.<br>Select one of three formatting options:<br>- HTML (Default format in Outlook. Support various fonts, colo<br>- Rich Text (Support Microsoft Exchange Client 4.0 and 5.0 and<br>- Plain Text (Don't support bold, italic, colored fonts, or other t<br>Click the File tab, and then select the Options icon.<br>Click the File tab, and then select the Options icon.                                                                                                    | d Alerts window<br>o be stored, and<br>on.<br>ext to the <b>Comp</b><br>rs, bullet lists, ar<br>all Microsoft Ou<br>ext formatting a                                                | v will appear.<br>I then click on th<br>bose in this<br>nd pictures.)<br>utlook versions.)<br>ind pictures.)                     |                   |                                                                                                    | r Akrados<br>Akrados<br>Vedeus Shekhy 1 1<br>Const<br>Const<br>L                                                                                                    | Bonstein     Soferstrucker     Soferstrucker     Soferstrucker     Soferstrucker     Sofering and Autoor     Sofering and Autoor     Sofering and Autoor     Sofering and Autoor                                                                                                    |  |  |
| II.        | 3. 1<br>4. (<br>5. (<br>5. (<br>7. 1)<br>4. (<br>2. 1<br>3. 1<br>7. 1<br>4. 5<br>6<br>8. 1. (<br>2. 1<br>2. 1<br>1. (<br>2. 1<br>1. (<br>2. 1<br>1. (<br>2. 1<br>1. (<br>2. 1)<br>1. (<br>2. 1)<br>1. (1))<br>1. (1) 1. (1))<br>1. (1)) | The <b>Create Rule</b> window will appear.<br>Click the <b>From</b> and <b>Move the item to folder</b> boxes. The <b>Rules an</b><br>Click the <b>Outlook</b> folder where you would like future messages to<br>boutton.<br><b>Select a message format</b><br>Click the <b>File</b> tab, and then select the <b>Options</b> icon.<br>The <b>Outlook Options</b> window will appear. Click on the <b>Mail</b> option<br>in the <b>Compose message</b> selection, click the drop-down arrow no<br><b>message format</b> box.<br>Select one of three formatting options:<br>- <b>HTML</b> (Default format in Outlook. Support various fonts, colo<br>- <b>Rich Text</b> (Support Microsoft Exchange Client 4.0 and 5.0 and<br>- <b>Plain Text</b> (Don't support bold, italic, colored fonts, or other the<br><b>Check spelling and grammar</b><br>Click the <b>File</b> tab, and then select the <b>Options</b> icon.<br>The <b>Outlook Options</b> window will appear. Click on the <b>Mail</b> option<br>the <b>Course of three</b> formation of the select the <b>Options</b> icon.<br>The <b>Outlook Options</b> window will appear. Click on the <b>Mail</b> option<br>the <b>Course of three</b> select the <b>Options</b> icon.          | d Alerts window<br>o be stored, and<br>on.<br>ext to the Comp<br>rs, bullet lists, ar<br>all Microsoft Ou<br>ext formatting a                                                       | v will appear.<br>I then click on th<br>bose in this<br>nd pictures.)<br>utlook versions.)<br>ind pictures.)                     |                   |                                                                                                    | A Ant andos<br>A Ant andos<br>Wedens Shifting 1<br>Const<br>Const | Bonse  Mensoed Optime  (gollar Opt  (gollar Opt (    |  |  |
| II.        | 3. 1<br>4. (<br>5. (<br>5. (<br>7. (<br>7. (<br>7. (<br>7. (<br>7. (<br>7. (<br>7. (<br>7                                                                                                    | The <b>Create Rule</b> window will appear.<br>Click the <b>From</b> and <b>Move the item to folder</b> boxes. The <b>Rules an</b><br>Click the <b>Outlook</b> folder where you would like future messages to<br>boutton.<br><b>Select a message format</b><br>Click the <b>File</b> tab, and then select the <b>Options</b> icon.<br>The <b>Outlook Options</b> window will appear. Click on the <b>Mail</b> option<br>in the <b>Compose message</b> selection, click the drop-down arrow n<br><b>message format</b> box.<br>Select one of three formatting options:<br>- <b>HTML</b> (Default format in Outlook. Support various fonts, colo<br>- <b>Rich Text</b> (Support Microsoft Exchange Client 4.0 and 5.0 and<br>- <b>Plain Text</b> (Don't support bold, italic, colored fonts, or other t<br><b>Check spelling and grammar</b><br>Click the <b>File</b> tab, and then select the <b>Options</b> icon.<br>The <b>Outlook Options</b> window will appear. Click on the <b>Mail</b> option<br>the <b>Compose message</b> section, click on the box next to <b>Alwa</b><br>Select one of three section window will appear. Click on the <b>Mail</b> option<br>the <b>Compose message</b> section, click on the box next to <b>Alwa</b> | d Alerts window<br>o be stored, and<br>on.<br>ext to the Comp<br>rs, bullet lists, ar<br>all Microsoft Ou<br>ext formatting a<br>on.<br>ys check spelling                           | w will appear.<br>I then click on th<br>pose in this<br>nd pictures.)<br>utlook versions.)<br>ind pictures.)<br>g before sending | e OK              |                                                                                                    | A Alt and<br>A Alt and<br>Windows Shiftings * 1<br>Const<br>Const | Editor Options                                                                                                    |  |  |
| ĪI.        | 3. 1<br>4. (<br>5. (<br>5. (<br>7. (<br>7. (<br>7. (<br>7. (<br>7. (<br>7. (<br>7. (<br>7                                                                                                    | The Create Rule window will appear.<br>Click the From and Move the item to folder boxes. The Rules and<br>Click the Outlook folder where you would like future messages to<br>boutton.<br>Select a message format<br>Click the File tab, and then select the Options icon.<br>The Outlook Options window will appear. Click on the Mail option<br>in the Compose message selection, click the drop-down arrow n<br>message format box.<br>Select one of three formatting options:<br>- HTML (Default format in Outlook. Support various fonts, colo<br>- Rich Text (Support Microsoft Exchange Client 4.0 and 5.0 and<br>- Plain Text (Don't support bold, italic, colored fonts, or other t<br>Click the File tab, and then select the Options icon.<br>The Outlook Options window will appear. Click on the Mail option<br>n the Compose message section, click on the box next to Alwa<br>Click on the Spelling and AutoCorrection button for additional o                                                                                                    | d Alerts window,<br>o be stored, and<br>on.<br>ext to the <b>Comp</b><br>rs, bullet lists, ar<br>all Microsoft Ou<br>ext formatting a<br>on.<br><b>ys check spelling</b><br>ptions. | w will appear.<br>I then click on th<br>bose in this<br>nd pictures.)<br>utlook versions.)<br>ind pictures.)<br>g before sending | e OK              |                                                                                                    | r Akrt ander<br>Akrt ander<br>Windens Shrinkh, M. A.<br>Const Territor<br>Const Territor<br>Cons                                                                                                    | Boundary      Boundary      Boundary    |  |  |

## III. Send an Email

### A. Find recipients with the GAL

- 1. When you are composing a message, click on the **To**: button, and the **Global Address List** (GAL) window will appear.
- Find a person type their last and first name in the Search box, and then click on the Go button. When you see the desired name in the Name column, select it and click on the To button.
- Click on the OK button. The person's email address will appear in the To field of your message. Note: You can also click on Cc and/or Bcc buttons to add a recipient to those fields.

### B. Use BCC

- To send a blind carbon copy email, click on the **Options** tab, and then click on the **Bcc** button.
- The Bcc box will appear under Cc in the Message window. Note: To remove Bcc, click on the Bcc button again to deselect it.

### C. Delay sending a message

- 1. Click on the **Options** tab, and then click on the **Delay delivery** button.
- 2. The Properties window will appear.
- 3. In the Delivery options section, click on the check box next to Do not deliver before, and then
- select your desired date and time.
- 4. Click on the **Close** button.

## IV. Manage Your Calendar

### A. Appointments

- 1. On the Home ribbon, click on the New Appointment button.
- 2. The Appointment window will appear.
- 3. In the Subject box, type your subject text.
- 4. In the Location box, type your appointment location.
- 5. Click on the drop-down arrow next to **Start** and **End time** to select the duration of your appointment.
- 6. Click on the Save and Close button.

#### B. Meetings

- 1. On the Home ribbon, click on the New Meeting button.
- 2. The Meeting window will appear.
- 3. In the **To** box, type the email address of your invitee(s).
- 4. In the **Subject** box, type your meeting title.
- 5. In the Location box, type your meeting location.
- Click on the drop-down arrow next to the Start and End time, and then select the meeting duration.
- Click on the Scheduling Assistant button in the Show group. The All Attendees window will display the availability for your invitee(s).
- 8. Click on the Send button.

#### C. Add delegate permissions to calendar

- 1. On the Home ribbon, click on the Calendar Permissions button.
- 2. The Calendar Properties window will appear.
- 3. Click on the Permissions tab, and then click on the Add button.
- The Global Address List will appear. Select the person to whom you want to delegate permission. Click on the OK button.
- 5. The person's name will be highlighted in the Name box in the Calendar Properties window.
- 6. Click on the drop-down arrow next to **Permission level**, and then select an option:
- 7. Reviewer (The individual can read item.)
- 8. Author (The individual can read and create items.)
- 9. Editor (The individual can read, create, and modify items.)

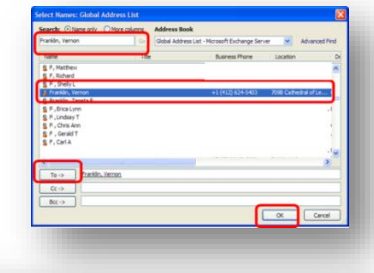

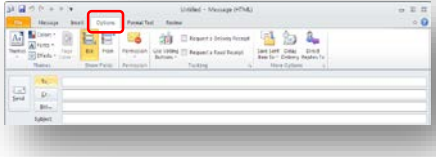

| Compared in the second second se        | thraps             |                  |          | Security         |                             |                |
|----------------------------------------------------------------------------------------------------|--------------------|------------------|----------|------------------|-----------------------------|----------------|
|                                                                                                    | Pure Importance:   | Pearmat          |          | 122              | Change seconds settings for | To receipt.    |
| Construction of the text                                                                                                    | Janamirtyr.        | PROFILIE         | 19       |                  | [ Security Settings ]       |                |
|                                                                                                    | Den mat A          | Askedow Ba       | A TRACE  |                  |                             |                |
| Construction Section 1. Section 1. Sect        | Ing and trading or | Bard .           |          |                  |                             |                |
| See Search 2 all her years of the names of the name of the name of   | Line voter         | o buttherner     |          |                  |                             | 144            |
| Commission of the second second         | Theevest           | a delivery rep   | east for | the research     | tet .                       |                |
| Alter galant<br>Construction and a state of the state of the state of th | C The paint.       | a could revealed | Vie Wie  | - Hardward and a |                             |                |
| Construction     Construction     C        | distry taskers     |                  |          |                  |                             |                |
| Constanting failer: 101/001 10 Dente: 00     Constanting failer: 101/001 10 Dente: 00     Constanting failer: 101/001 101/001     Constanting failer: 101/001 101/001     Constanting failer: 101/001 101/001     Constanting failer: 101/001     Constanting failer: 101/001     Constan        | the Plane in       | and some states  | 1        |                  |                             | Select Inserts |
| Capace and Canada Capace and Capace and Capa   | Plos at de         | diver lasters:   | 13.9     | 3/2011           | 5-00 /HH                    | W.             |
| Signs user of metrometan           Comparison           Comparison           Three                                                                                                    | [Inspecto a        | (Taw)            |          |                  | The state and               |                |
| Compose                                                                                                    | (2) Um a con       | af sera mes      |          |                  |                             |                |
| Compose • Iter                                                                                                    | gartects           |                  |          |                  |                             |                |
|                                                                                                    | Categoriet *       | ( Income         |          |                  |                             |                |
| Com                                                                                                    |                    |                  |          |                  |                             |                |
| Cost                                                                                                    |                    |                  |          |                  |                             |                |
|                                                                                                    |                    |                  |          |                  |                             | Cose           |
|                                                                                                    |                    |                  |          |                  |                             |                |

| 1.14   |                  | a Name and Street | come apportant          |                    |
|--------|------------------|-------------------|-------------------------|--------------------|
| el P   | S 12             | - 12°, 99         |                         | 7 3 10             |
| _      | Street, statuted |                   | a constant and a second | Contract (Barbara) |
|        |                  |                   |                         |                    |
| 10.000 | PR12, 9,041      |                   |                         |                    |
|        |                  |                   |                         | 2                  |
|        |                  |                   |                         |                    |
|        |                  |                   |                         |                    |
|        |                  |                   |                         |                    |
|        |                  |                   |                         |                    |
|        |                  |                   |                         |                    |
|        |                  |                   |                         |                    |
|        |                  |                   |                         |                    |
|        |                  |                   |                         |                    |

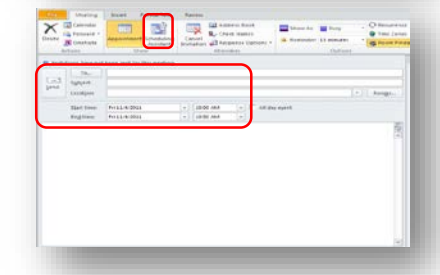

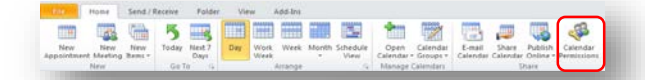

# Get Help

The Technology Help Desk at 412 624-HELP [4357] is available 24 hours a day, seven days a week to answer your technology- related questions. Questions can also be submitted via the Web at technology.pitt.edu.